# Agatha

## <u>臨床研究審査委員会</u> 治験文書管理(治験責任医師用)

2020.12.1

Copyright 島根大学医学部附属病院

# Agatha利用前のご確認

#### ■動作環境

Agatha は以下動作環境を推奨しております。

| プラウザー                   | Microsoft Office                                                                                                    |
|-------------------------|----------------------------------------------------------------------------------------------------|
| Chrome 68.0 以降          |                                                                                                    |
| Firefox 61.0 以降         | Office 2010 Service Pack 2 以降                                                                                              |
| Internet Explorer 11 以降 |                                                                                                    |
| Edge Chromium           |                                                                                                    |
| Safari 11.1 以降          |                                                                                                    |
| Safari 11.1 以降          |                                                                                                    |
|                         | プラウザー<br>Chrome 68.0 以降<br>Firefox 61.0 以降<br>Internet Explorer 11 以降<br>Edge Chromium<br>Safari 11.1 以降<br>Safari 11.1 以降 |

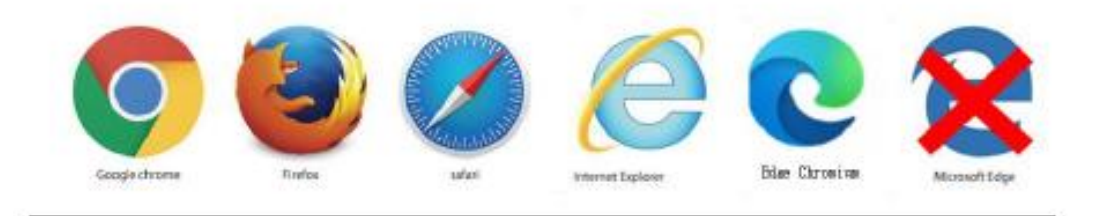

※「Office 2007、Office 2010(SP2より前)」は、Internet Explorer 10 以上でのみ利用できます。

・Office 2010 Service Pack 2 (SP2) のパージョン番号の調べ方は下記リンクをクリックください。

# 臨床研究審査部会のながれ

Agatha利用=赤字

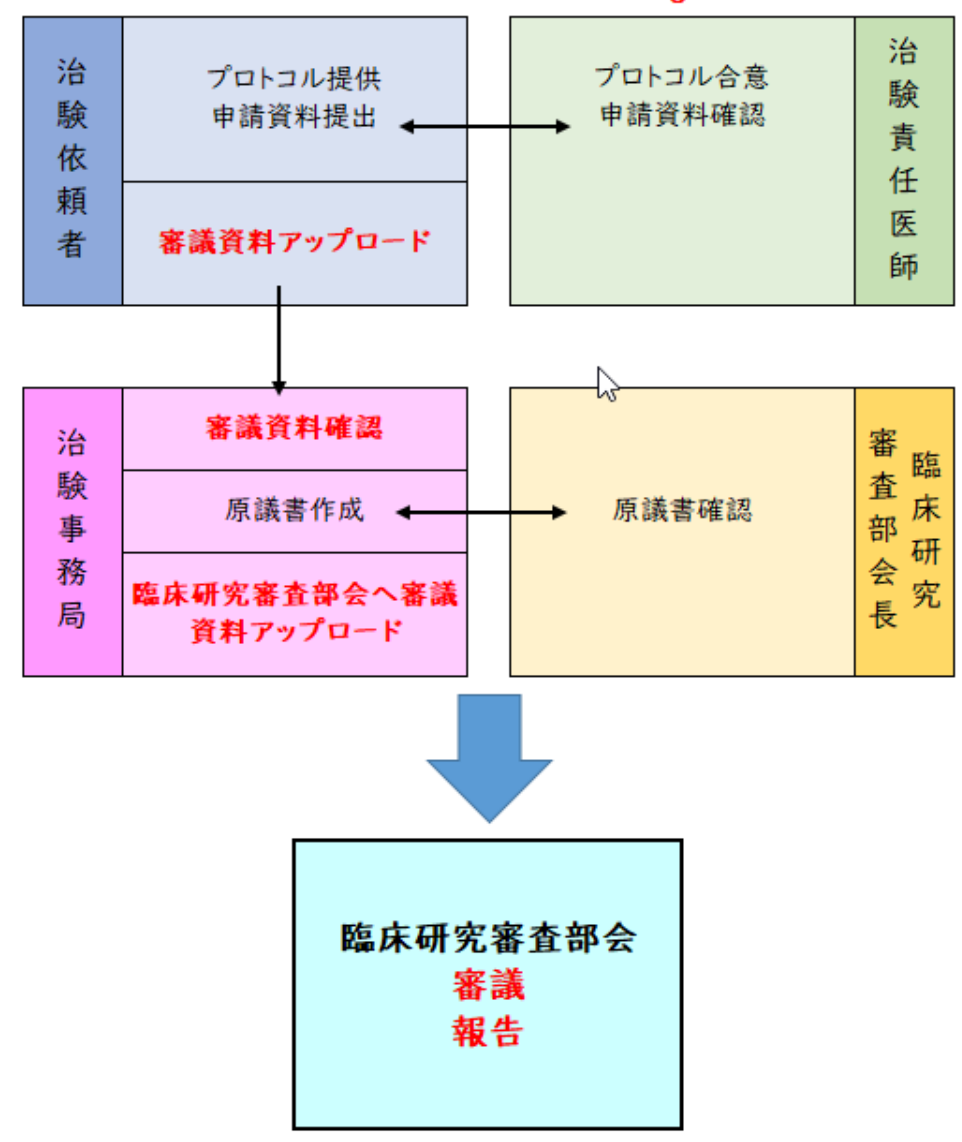

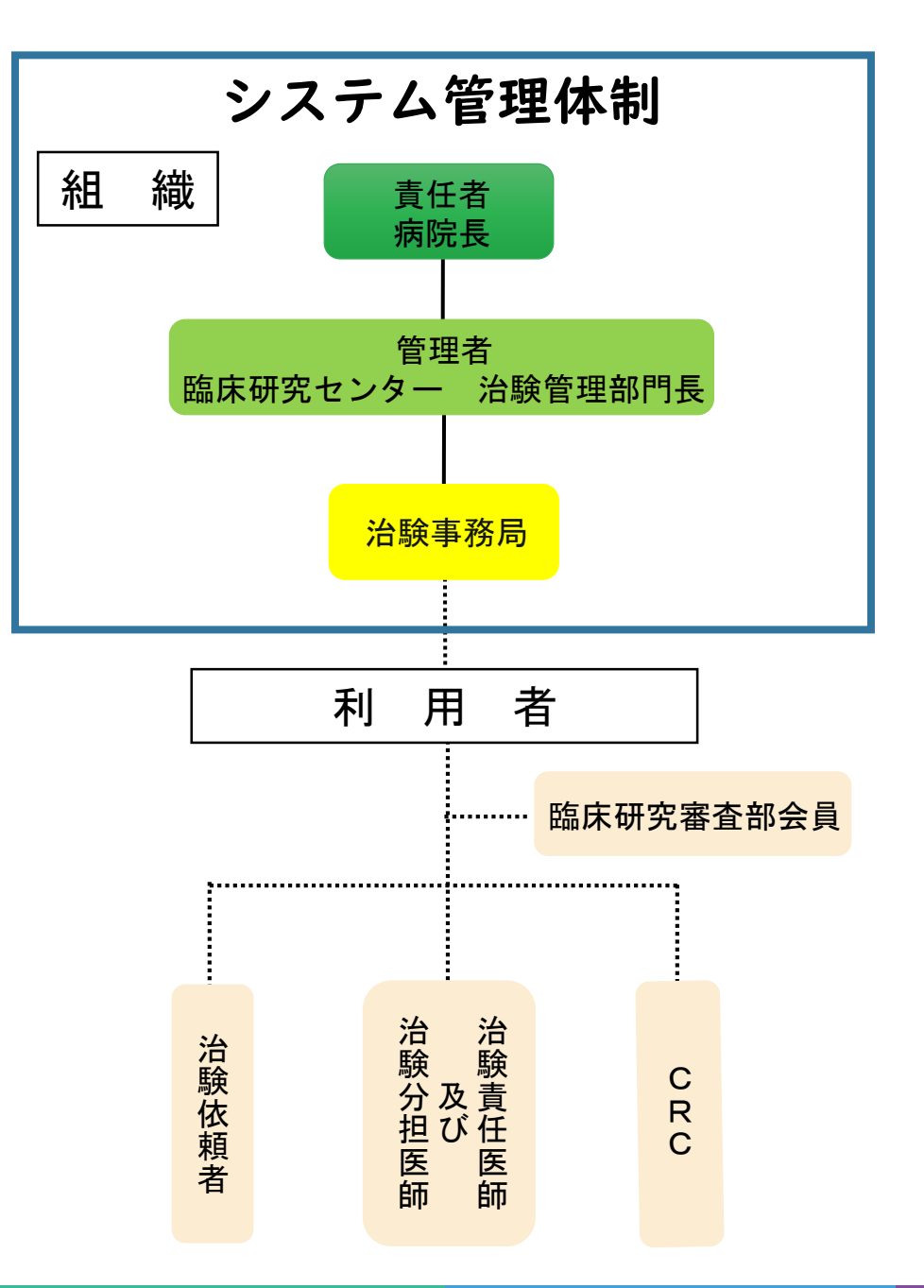

## 電磁化に関する教育について

1. 治験手続きの電磁化における標準手順書

2. Agathaクラウドシステム使用手順書(\*別紙2含む)

3. 資料フォルダ名及びファイル名付与に関する手順書

4. Agatha基本操作トレーニングビデオ

事前に上記の内容を確認し、

<u>治験手続きの電磁化に関する教育記録(\*別紙2)</u>をご記入ください。

## <Agathaクラウドシステム使用手順書>

## 治験手続きの電磁化に関する教育記録(別紙2)

|                                                            | 医師及び分担医師                                                                                                    | i)                                                     |                                                 | <b>整理番号</b><br>区分        | <br>□浩験<br>□医薬品 | □製造販売(<br>□医療機器 | 8臨床試験<br>口再生医療 |
|------------------------------------------------------------|----------------------------------------------------------------------------------------------------|--------------------------------------------------------|-------------------------------------------------|--------------------------|-----------------|-----------------|----------------|
|                                                            | 治縣                                                                                                    | €手続きの₹                                                 | -<br>電磁化(こ)                                     | 関する孝                     | <b>汝育記</b> 錄    | <b>7</b>        |                |
|                                                            | 下記教育内容                                                                                                    | 容を十分理解し、                                               | 、学習日、学                                          | 習者を記録                    | 录してくだ           | iatu.           |                |
| <教育内容>                                                     | له∙                                                                                                    |                                                        |                                                 |                          |                 |                 |                |
|                                                            | 1.治験手続きの                                                                                                    | 電磁化における                                                | る標準業務手                                          | 順書↩                      |                 |                 |                |
| 内交。                                                        | 2.資料フォルダ                                                                                                    | 名及びファイル                                                | レ名付与に関う                                         | する手順書                    | Ψ.              |                 |                |
| 1 1 1 <b>1 1 1 1 1</b> 1 1 1                               | 1                                                                                                    |                                                        | 고 ~ 비즈 ㅋ                                        |                          |                 |                 |                |
|                                                            | 3.Agatha クラウ                                                                                                    | ハトシステム(明                                               | 用于順書↩                                           |                          |                 |                 |                |
|                                                            | 3.Agatha クラウ<br>  4.Agatha 基本摘                                                                                                    | ノトシステム(BF<br>操作トレーニング                                  | 田于順書↩<br>グビデオ↩                                  |                          |                 |                 |                |
| 私は電磁的調                                                     | 3.Agatha クラウ<br>  4.Agatha 基本換<br>  <b>録の取扱いに関す</b><br>タ( <b>第</b> タ)                                                                                                  | ノトシステム(明)<br>操作トレーニン(<br>する資料を確認                       | ਜ于順書↩<br>ヴビデオ↩<br>し、 <b>理解しま</b>                | <b>モした。</b> ↩            |                 |                 |                |
| <b>私は電磁的</b><br>診療科・氏                                      | 3.Agatha クラウ<br>  4.Agatha 基本損<br> <br> <br> <br> <br> <br> <br> <br> <br> <br> <br> <br> <br> <br> <br> <br> <br> <br> <br>                                           | ノトシステム(好<br>操作トレーニン <u>)</u><br>する資料を確認                | 田于順書↩<br>ヴビデオ↩<br>し、 <b>理解しま</b>                | <b>ミした。</b> ↩            |                 |                 |                |
| <b>私は電磁的話</b><br>診療科・氏:                                    | 3.Agatha クラウ<br>  4.Agatha 基本摘<br> <br> <br> <br> <br> <br> 名(署名)↓<br> <br> <br> <br> <br> <br> <br> <br> <br> <br> <br> <br> <br> <br> <br> <br> <br> <br> <br>       | トシステム(野)<br>操作トレーニン!<br>する資料を確認<br>日:西暦                | 刊于順書→<br>ヴビデオ <i>→</i><br>し、 <b>理解しま</b><br>年   | <b>ミした。</b> ↩<br>月       |                 | ,               |                |
| <u>私は電磁体</u><br>診療科・氏:<br>診療科・氏:                           | 3.Agatha クラウ<br>  4.Agatha 基本指<br><b>珍の取扱いに関え</b><br>名(署名)↓<br>学習<br>名(署名)↓                                                                                            | トシステム(野<br>酸作トレーニン)<br>する資料を確認<br>日:西暦                 | H于順書↔<br><u>ヴビデオ↔</u><br>し、 <b>理解しま</b><br>年    | まし <b>た。</b> ゃ<br>月      |                 | )               |                |
| <u>私は電磁体航</u><br>診療科・氏・<br>診療科・氏・                          | 3.Agatha クラウ<br>  4.Agatha 基本摘<br>なの取扱いに関す<br>名(署名)+<br>名(署名)+<br>学習<br>名(署名)+<br>学習                                                                                   | トシステム(伊                                                | H于順書↔<br>ヴビデオ↔<br>し、 <b>理解しま</b><br>年<br>年      | <b>ミした。</b> ↩<br>月       | ₽               | ,               |                |
| <ul> <li>私は電磁が重</li> <li>診療科・氏:</li> <li>診療科・氏:</li> </ul> | 3.Agatha クラウ<br>  4.Agatha 基本摘<br>空録の取扱いに関す<br>名(署名)↓<br>名(署名)↓<br>名(署名)↓<br>学習<br>名(署名)↓                                                                              | トシステム(伊<br>酸作トレーニン)<br>する資料を確認<br>日:西暦<br>日:西暦         | H于順書↔<br>ヴビデオ↔<br>し、 <b>理解しま</b><br>年<br>年      | <b>ミした。</b> ↩<br>月       | ¢               |                 |                |
| <b>私は電磁的点</b><br>診療科・氏:<br>診療科・氏:                          | 3.Agatha クラウ<br>  4.Agatha 基本摘<br><b>注録の取扱いに関う</b><br>名(署名)↓<br>名(署名)↓<br>(署名)↓<br>学習<br>名(署名)↓<br>学習<br>名(署名)↓<br>学習                                                  | トシステム(伊<br>酸作トレーニン)<br>する資料を確認<br>日:西暦<br>日:西暦<br>日:西暦 | H于順書↔<br>グビデオ↔<br>し、 <b>理解しま</b><br>年<br>年<br>年 | まし <b>た。</b> マ<br>月<br>月 | €÷<br>€;        | )<br>)<br>)     |                |
| <b>私は電磁的点</b><br>診療科・氏:<br>診療科・氏:<br>診療科・氏:                | 3.Agatha クラウ<br>  4.Agatha 基本摘<br><b>注録の取扱いに関す</b><br>名(署名)++<br>(署名)++<br>(署名)++<br>学習<br>名(署名)++<br>学習<br>名(署名)++<br>学習<br>名(署名)++<br>学習<br>名(署名)++<br>学習<br>名(署名)++ | トシステム(伊<br>酸作トレーニン)<br>する資料を確認<br>日:西暦<br>日:西暦<br>日:西暦 | H于順書↔<br>グビデオ↔<br>し、 <b>理解しま</b><br>年<br>年<br>年 | まし <b>た。</b> マ<br>月<br>月 | €¢<br>€¢        | )<br>)          |                |

治験事務局まで提出をお願いします

## アカウント発行時の手順

#### <u>Step1</u>

Agatha からのアカウント発行通知メールが届く

治験事務局がAgatha にユーザー登録をすると、

登録した Email アドレスに、Agatha で利用するユーザー名 (Email) などの情報がメールが届く。

「ログイン画面」のURLをクリックしてAgatha にログイン し、メール内の説明に従ってパスワードを設定する。 登録したEmailアドレスにワークスペースの招待メールが届きます。

| ★ [Agatha]                       | 【試験WS】                                       | ワークスペース                             | こ招待されました                 |                  |
|----------------------------------|----------------------------------------------|-------------------------------------|--------------------------|------------------|
|                                  | 【治験事務局】                                      | さんから                                | 【試験WS】                   | ワークスベースに招待されました。 |
| ワークスペースは                         | こアクセスするには、ログ                                 | イン画面からログ                            | インしてください。                |                  |
| ・ログイン画面                          | https://agatha.agat                          | nalife.com/                         |                          |                  |
|                                  |                                              |                                     |                          |                  |
| 【Asathaに初めて                      | てログインする場合】                                   |                                     |                          |                  |
| ・バスワードの語                         | 没定をしてください。                                   |                                     |                          |                  |
| ログイン画面にフ                         | アクセスし、画面下方の                                  | 「バスワードを設定                           | ・リセット」をクリックしま            | ्रे .            |
| ・ログイン画面                          | https://agatha.agat                          | nalife.com/                         |                          |                  |
| 設定画面が開きま<br>その後「バスワー<br>メールの説明に彷 | €すので、招待を受けたE<br>−ド設定・リセットのご通<br>€い、バスワードを設定し | nailを入力し、送付<br>「絡」メールが送付<br>ってください。 | 言ボタンを押してください。<br>されますので、 |                  |

#### <u>Step2</u> <u>パスワードの設定</u>

①Agatha ログインページ

画面右上の Language にて日本語か英語を選択できる。 (本手順書では日本語を選択した場合のみの手順を示

す。)初めてログインする場合は、「パスワードをリセッ ト」をクリックする。

招待メールを受信した Email アドレスを入力し、「送信」 をクリックする。

| ログイン                          | パスワードをリセットしますか?                                 |
|-------------------------------|-------------------------------------------------|
| ■ ユーザー名                       |                                                 |
| Password                      | メールアドレスを入力してください メール                            |
| ロクイン<br>バスワードをリセット<br>こちらから登録 | 送信<br>Agathaに進むには、 <mark>ここ</mark> をクリックしてください。 |

| <ol> <li>ア</li> </ol> | カウン | ト発行完了 | のご連絡」 | が届く。 |
|-----------------------|-----|-------|-------|------|
|-----------------------|-----|-------|-------|------|

「パスワード設定」の URL をクリックし、パスワードの設定を行う。

なお、「アカウント発行完了のご連絡」受信後 20 分を過ぎた場 合は、再度、パスワードのリセットが必要となる。

| <ul> <li>To 自分 ○</li> <li>平素よりお世話になっております。</li> <li>Agathaにご登録いただきありがとうございます。</li> <li>お客様のAgatha のアカウント発行が完了しましたので、ご連絡いたします。</li> <li>お客様のユーザー名は、agatha.test @gmail.com です。</li> <li>本メールを受信後20分以内に以下のリンクをクリック」、パスワード段定をお願いします。</li> <li>https://idp.agatha.goathalife.com/identity/resetpassword/Confirm/szxE_kriFV1XPoo5ideC</li> <li>20分を過ぎてしまいパスワード変更ができない場合は、以下の手順でパスワードリセットをお願いし</li> <li>1)次のリンクをクリックし、ログインページを開きます。</li> <li>https://idp.agatha.agathalife.com/</li> <li>2)「パスワードが分からない方はごちら」をクリックし、パスワードリセットページを開きます。</li> <li>3) 本メール上部に記載のユーザー名を入力し、「パスワードリセットページを開きます。</li> <li>4) パスワードリセットのメールが送付されますので、そのメールからパスワード設定をお願いします</li> <li>ご不明な点はサポート (support@agathalife.com) までご連絡ください。</li> <li>どうぞよろしくお願いいたします。</li> </ul> |   | agatha@agathalife.com 2月20日 ☆                                                           |
|----------------------------------------------------------------------------------------------------|---|-----------------------------------------------------------------------------------------|
| 平素よりお世話になっております。<br>Agathaにご登録いただきありがとうございます。<br>お客様のAgatha のアカウント発行が完了しましたので、ご連絡いたします。<br>お客様のユーザー名は、agatha.test @gmail.com です。<br>本メールを受信後20分以内に以下のリンクをクリックし、パスワード設定をお願いします。<br>https://idp.agatha.agathalife.com/identity/resetpassword/Confirm/szxE.jkrIFV1XPoo5iadeC<br>20分を過ぎてしまいパスワード変更ができない場合は、以下の手順でパスワードリセットをお願いし<br>1)次のリンクをクリックし、ログインページを開きます。https://idp.agatha.agathalife.com/<br>2)「パスワードが分からない方はこちら」をクリックし、パスワードリセットページを開きます。<br>3)本メール上部に記載のユーザー名を入力し、「パスワードを再設定する」をクリックします。<br>4)パスワードリセットのメールが送付されますので、そのメールからパスワード設定をお願いします<br>ご不明な点はサポート (support@agathalife.com) までご連絡ください。<br>どうぞよろしくお願いいたします。                                                                                                    |   | To 自分 💌                                                                                 |
| Agathaにご登録いただきありがとうございます。<br>お客様のAgatha のアカウント発行が完了しましたので、ご連絡いたします。<br>お客様のユーザー名は、agatha.test @gmail.com です。<br>本メール参受信後20分以内に以下のリンクをクリック」、パスワード段定をお願いします。<br>https://ido.agatha.agathalife.com/identity//resetpassword/Confirm/szxE.kriFV1XPoo5indeC<br>20分を過ぎてしまいパスワード変更ができない場合は、以下の手順でパスワードリセットをお願いし<br>1) 次のリンクをクリックし、ログインページを開きます。https://idp.agatha.agathalife.com/<br>2) 「パスワードが分からない方はこちら」をクリックし、パスワードリセットページを開きます。<br>3) 本メール上部に記載のユーザー名を入力し、「パスワードを再設定する」をクリックします。<br>4) パスワードリセットのメールが送付されますので、そのメールからパスワード設定をお願いします<br>ご不明な点はサポート(support@agathalife.com)までご連絡ください。<br>どうぞよろしくお願いいたします。                                                                                                    |   | 平素よりお世話になっております。                                                                        |
| お客様のAgatha のアカウント発行が完了しましたので、ご連絡いたします。<br>お客様のユーザー名は、agatha test @gmail.com です。<br>本メールを受信後20分以内に以下のリンクをクリック」、パスワード設定をお願いします。<br>https://idp.agatha.agathalife.com/identity/resetpassword/Confirm/szxEJkrIFV1XPoo5ladeO<br>20分を過ぎてしまいパスワード変更ができない場合は、以下の手順でパスワードリセットをお願いし<br>1)次のリンクをクリックし、ログインページを開きます。https://idp.agatha.agathalife.com/<br>2)「パスワードが分からない方はこちら」をクリックし、パスワードリセットページを開きます。<br>3)本メール上部に記載のユーザー名を入力し、「パスワードを再設定する」をクリックします。<br>4)パスワードリセットのメールが送付されますので、そのメールからパスワード設定をお願いします<br>ご不明な点はサポート (support@agathalife.com) までご連絡ください。<br>どうそよろしくお願いいたします。                                                                                                    |   | Agathaにご登録いただきありがとうございます。                                                               |
| お客様のユーザー名は、agatha.test @gmail.com です。<br>本メールを受信後20分以内に以下のリンクをクリックト、パスワード設定をお願いします。<br>https://dp.agatha.agathalife.com//dentity/resetpassword/Confirm/szxE.JkrIFV1XPoo5iadeC<br>20分を過ぎてしまいパスワード変更ができない場合は、以下の手順でパスワードリセットをお願いし<br>1) 次のリンクをクリックし、ログインページを開きます。https://idp.agatha.agathalife.com/<br>2) 「パスワードが分からない方はこちら」をクリックし、パスワードリセットページを開きます。<br>3) 本メール上部に記載のユーザー名を入力し、「パスワードを再設定する」をクリックします。<br>4) パスワードリセットのメールが送付されますので、そのメールからパスワード設定をお願いします<br>ご不明な点はサポート (support@agathalife.com) までご連絡ください。<br>どうぞよろしくお願いいたします。                                                                                                    |   | お客様のAgatha のアカウント発行が完了しましたので、ご連絡いたします。                                                  |
| 本メールを受信後20分以内に以下のリンクをクリック1, パスワード設定をお願いします。<br>https://idp.agatha.agathalife.com/identity/resetpassword/Confirm/szxEJkrIFV1XPoo5ideQ<br>20分を過ぎてしまいパスワード変更ができない場合は、以下の手順でパスワードリセットをお願いし<br>1)次のリンクをクリックし、ログインページを開きます。https://idp.agatha.agathalife.com/<br>2)「パスワードが分からない方はこちら」をクリックし、パスワードリセットページを開きます。<br>3)本メール上部に記載のユーザー名を入力し、「パスワードを再設定する」をクリックします。<br>4)パスワードリセットのメールが送付されますので、そのメールからパスワード設定をお願いします<br>ご不明な点はサポート(support@agathalife.com)までご連絡ください。<br>どうぞよろしくお願いいたします。                                                                                                    |   | お客様のユーザー名は、 <u>agatha.test</u> @gmail.com です。                                           |
| <ul> <li>https://idp.agatha.agathalife.com/identity//resetpassword/Confirm/szxEJkrIFV1XPoo5indeQ</li> <li>20分を過ぎてしまいパスワード変更ができない場合は、以下の手順でパスワードリセットをお願いし<br/>1) 次のリンクをクリックし、ログインページを開きます。</li> <li>1) パスワードが分からない方はこちら」をクリックし、パスワードリセットページを開きます。</li> <li>3) 本メール上部に記載のユーザー名を入力し、「パスワードを再設定する」をクリックします。</li> <li>4) パスワードリセットのメールが送付されますので、そのメールからパスワード設定をお願いします<br/>ご不明な点はサポート(support@agathalife.com)までご連絡ください。</li> <li>どうぞよろしくお願いいたします。</li> </ul>                                                                                                    | - | 本メールを受信後20分以内に以下のリンクをクリックレ、パスワード設定をお願いします。                                              |
| 20分を過ぎてしまいパスワード変更ができない場合は、以下の手順でパスワードリセットをお願いし<br>1)次のリンクをクリックし、ログインページを開きます。 <u>https://idp.agatha.agathalife.com/</u><br>2)「パスワードが分からない方はこちら」をクリックし、パスワードリセットページを開きます。<br>3)本メール上部に記載のユーザー名を入力し、「パスワードを再設定する」をクリックします。<br>4)パスワードリセットのメールが送付されますので、そのメールからパスワード設定をお願いします<br>ご不明な点はサポート( <u>support@agathalife.com</u> )までご連絡ください。<br>どうぞよろしくお願いいたします。                                                                                                    | L | https://idp.agatha.agathalife.com/identity//resetpassword/Confirm/szxEJkrIFV1XPoo5lgdeQ |
| <ol> <li>次のリンクをクリックし、ログインページを開きます。<u>https://idp.agatha.agatha.life.com/</u></li> <li>「パスワードが分からない方はこちら」をクリックし、パスワードリセットページを開きます。</li> <li>ネメール上部に記載のユーザー名を入力し、「パスワードを再設定する」をクリックします。</li> <li>パスワードリセットのメールが送付されますので、そのメールからパスワード設定をお願いしますご不明な点はサポート(<u>support@agathalife.com</u>)までご連絡ください。</li> <li>どうぞよろしくお願いいたします。</li> </ol>                                                                                                    |   | 20分を過ぎてしまいパスワード変更ができない場合は、以下の手順でパスワードリセットをお願いし                                          |
| <ol> <li>2)「バスワードが分からない方はこちら」をクリックし、バスワードリセットページを開きます。</li> <li>3) 本メール上部に記載のユーザー名を入力し、「バスワードを再設定する」をクリックします。</li> <li>4) バスワードリセットのメールが送付されますので、そのメールからパスワード設定をお願いしますご不明な点はサポート(support@agathalife.com)までご連絡ください。</li> <li>どうぞよろしくお願いいたします。</li> </ol>                                                                                                    |   | 1) 次のリンクをクリックし、ログインページを開きます。 <u>https://idp.agatha.agathalife.com/</u>                  |
| <ol> <li>3) 本メール上部に記載のユーザー名を入力し、「バスワートを再設定する」をクリックします。</li> <li>4) バスワードリセットのメールが送付されますので、そのメールからパスワード設定をお願いします<br/>ご不明な点はサポート(<u>support@agathalife.com</u>)までご連絡ください。<br/>どうぞよろしくお願いいたします。</li> </ol>                                                                                                    |   | 2) 「バスワードが分からない方はこちら」をクリックし、バスワードリセットページを開きます。                                          |
| <ol> <li>パスワードリセットのメールが送付されますので、そのメールからバスワード設定をお願いします<br/>ご不明な点はサポート(<u>support@agathalife.com</u>)までご連絡ください。<br/>どうぞよろしくお願いいたします。</li> </ol>                                                                                                    |   | 3) 本メール上部に記載のユーザー名を入力し、「バスワートを再設定する」をクリックします。                                           |
| ご不明な点はサポート( <u>support@agathalife.com</u> )までご連絡ください。<br>どうぞよろしくお願いいたします。                                                                                                    |   | <ol> <li>インスワードリセットのメールが送付されますので、そのメールからバスワード設定をお願いします</li> </ol>                       |
| どうぞよろしくお願いいたします。                                                                                                    |   | ご不明な点はサポート( <u>support@agathalife.com</u> )までご連絡ください。                                   |
|                                                                                                    |   | どうぞよろしくお願いいたします                                                                         |

[Agatha] アカウント発行完了のご連絡 BEENICY

③任意のパスワードを入力して、「設定・リセット」をクリック し、パスワードを設定する。

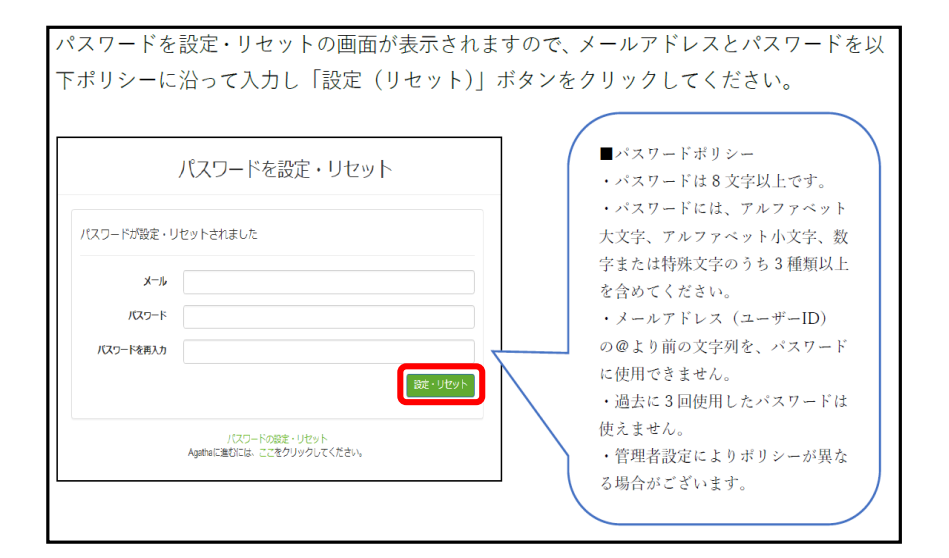

6

④「パスワード変更完了のご連絡」のメールが届く。 記載のURLをクリックしログインする。

| [Aga | tha] パスワード変更完了のご連絡 受信トレイ x                                             |
|------|------------------------------------------------------------------------|
| -    | agatha@agathalife.com<br>To 自分 II                                      |
|      | 平素よりお世話になっております。                                                       |
|      | Agathaのパスワードが変更されました。                                                  |
|      | お客様のユーザー名は、 <u>agatha.test</u> @gmail.com です。                          |
|      | 以下のリンクからAgathaにログインしてください。<br>https://idp.agatha.agathalife.com/       |
|      | ご不明な点はサポート( <u>support@agathalife.com</u> )までご連絡ください。<br>よろしくお願いいたします。 |
|      | アガササポートチーム                                                             |

⑤ログイン画面にて、登録した Emailアドレス とパス ワードを入力すると、Agatha ヘログインできる。

|         | ログイン          |      |
|---------|---------------|------|
| ユーザー名   |               |      |
| メールアドレス |               |      |
| パスワード   |               |      |
| •••••   |               |      |
|         |               | ログイン |
|         | パスワードを設定・リセット |      |

### <u>Step3.</u> <u>教育ビデオの受講手順</u>

ログイン後 ①「プロフィール」 をクリック ②以下の画面が表示される。 ②「システム利用確認項目」 の ③「内容を見る」 をクリックし、 トレーニングビデオ(6分程度)を閲覧する。 ④閲覧後パスワードを入力し、 ⑤「確認しました」をクリック ⑥確認日が表示される。

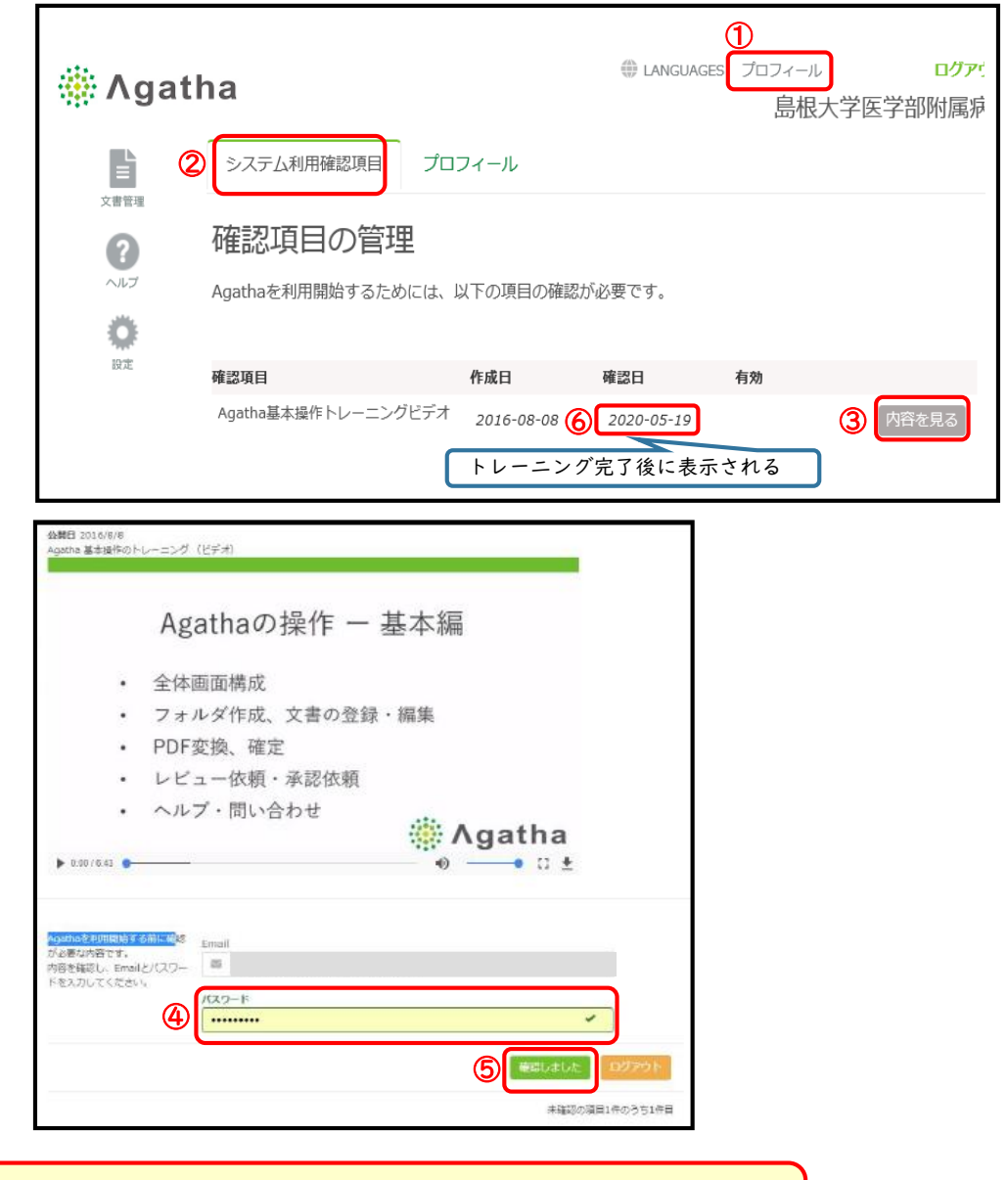

注)初回のみログイン後、 教育ビデオの画面がでます。閲覧後パスワードを入力し次に進んでください。

## ファイルの検索

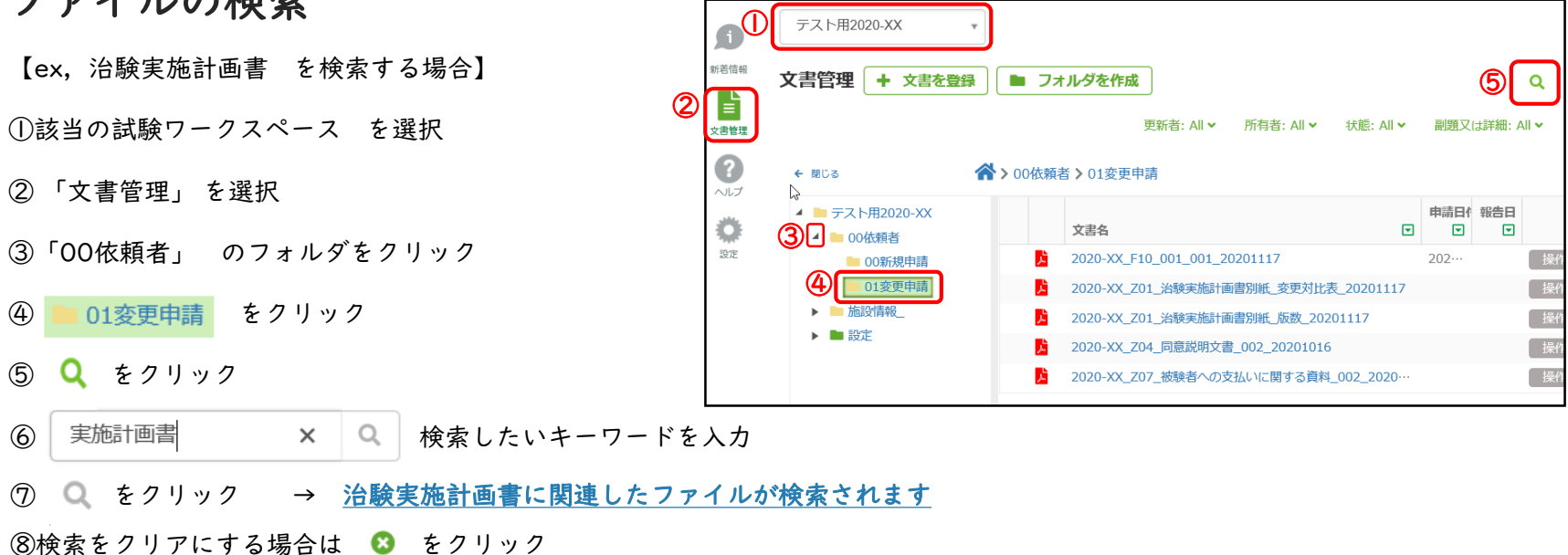

| ¢Λ ∰              | gatha                                                                                                    |                                                             |                                    |               | LANGUAGES                                                                                                    | プロフィール<br>島根大       | <b>ログアウト</b><br>文学医学部附属病防  |
|-------------------|----------------------------------------------------------------------------------------------------|-------------------------------------------------------------|------------------------------------|---------------|----------------------------------------------------------------------------------------------------|---------------------|----------------------------|
| 「<br>新著情報<br>文書管理 | テスト用2020-XX<br>文書管理 + 文書を登                                                                                                   | ▼<br>録 ■ フォルダを作成<br>更新者: All > 所<br>ペ > 00依頼者 > 01変更申請      | ī者: All ➤   状態: All ➤              | 副題又は詳細: All ✔ | Q<br>6<br>More ▼ 実訪                                                                                                    | <b>フォ</b> ル<br>師士画書 | <sup>ルグ表示</sup> の<br>× Q 3 |
| ヘルプ<br>設定         | <ul> <li>テスト用2020-XX</li> <li>00依頼者</li> <li>00新規申請</li> <li>01変更申請</li> <li>施設情報_</li> <li>過 施設情報_</li> <li>過 設定</li> </ul> | 文書名       2020-XX_Z01_治験実施計画書別紙       2020-XX_Z01_治験実施計画書別紙 | ▼<br>変更対比表_20201117<br>版数_20201117 | 申請日付<br>▼ ▼ ▼ | 状態 ₩ ₩ | ● 版 中               | 更新者<br>② 202… ○ 202…       |

## 治験審査結果通知書

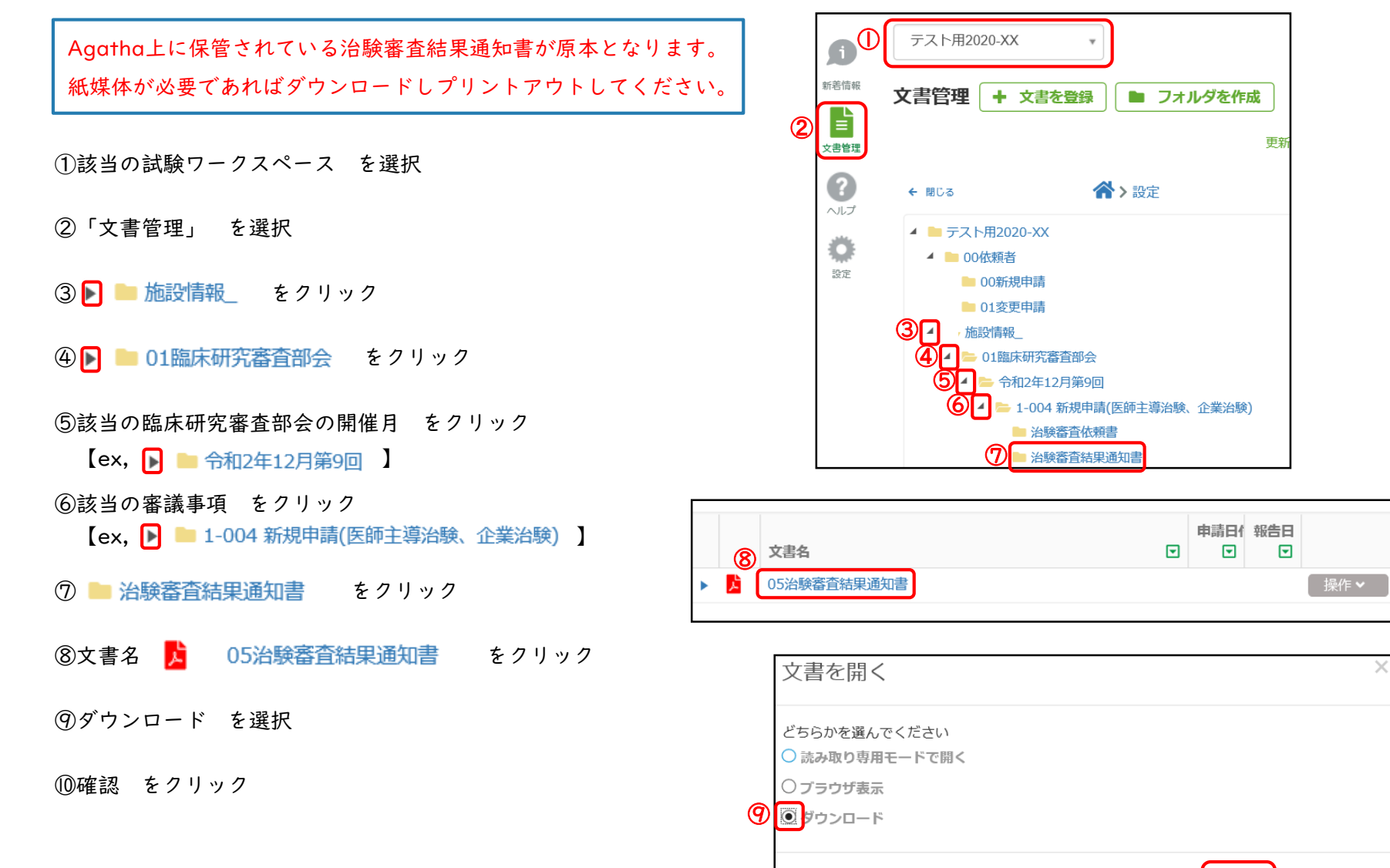

 $\mathbf{0}$ 

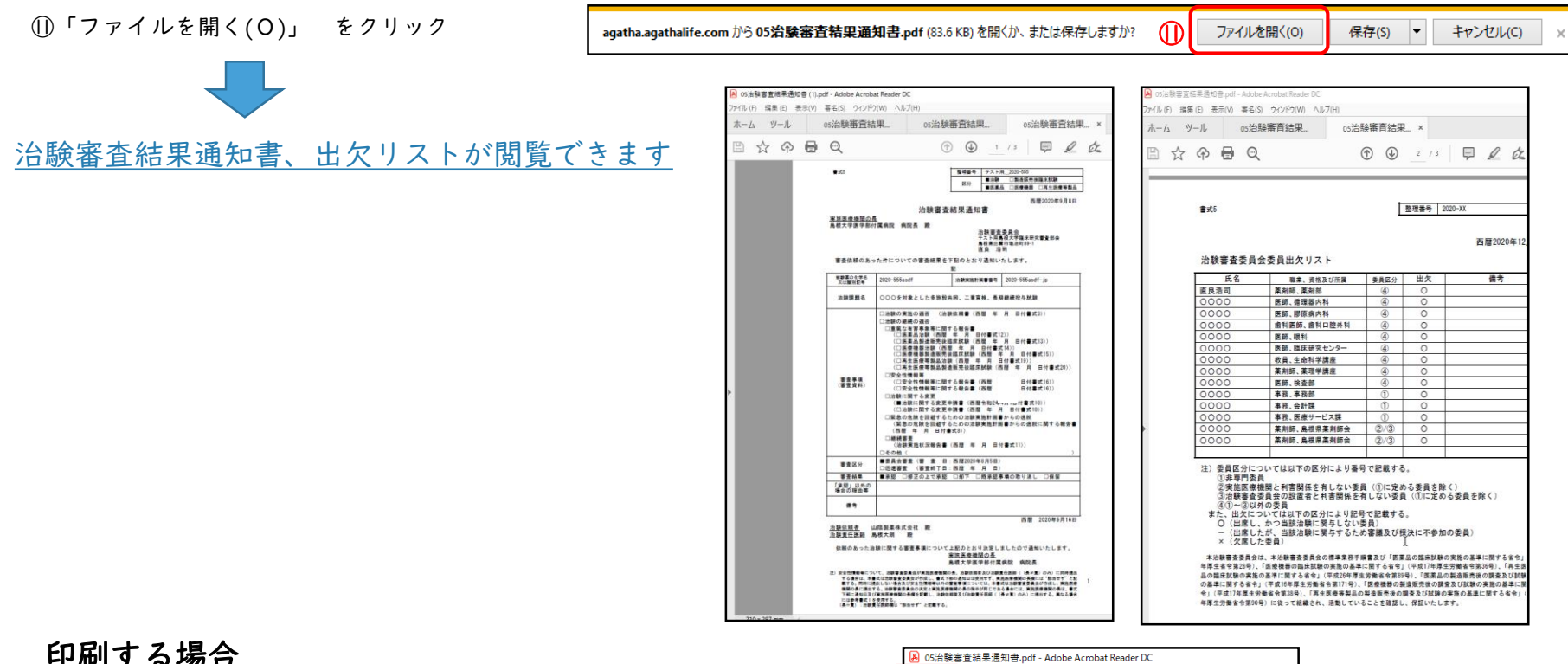

#### 印刷する場合

⑦「ファイル(F)」 をクリック

③「印刷(P)」

|      | ▶ 05治験審査結果通知書.pdf - Adobe Acrobat Reader DC |              |
|------|---------------------------------------------|--------------|
| (12) | ファイル (F)                                    |              |
|      | ▶ 開<()                                      | Ctrl+O       |
|      | 🕞 前回のセッションの PDF を再度開く回                      |              |
|      | PDF を作成( <u>C</u> )                         |              |
|      | □ 上書き保存(3)                                  | Ctrl+S       |
|      | 名前を付けて保存(Δ)                                 | Shift+Ctrl+S |
|      | Word、Excel または PowerPoint に変換(R)            |              |
|      | テキストとして保存₪                                  |              |
|      | ファイルを圧縮(M)                                  |              |
|      | パスワードを保護(W)                                 |              |
|      | び、<br>署名を依頼(N)                              |              |
|      | [1] ファイルを共有し                                |              |
|      | 復帰心                                         |              |
|      | ファイルを閉じる( <u>c</u> )                        | Ctrl+W       |
|      | プロパティ(E)                                    | Ctrl+D       |
| 13   | <b>日</b> 印刷(P)                              | Ctrl+P       |

## 操作ガイド・お問合せについて

お問合せは、Agathaヘルプセンター

(https://support.agathalife.com/portal/ja/home) をご利用ください。Agatha のサイドバーにある、「ヘルプ」ボタンをクリックするとヘルプセンターへ移動します。ヘルプセンター の「ナレッジ」タブをクリックすると操作ガイドやFAQが掲載されています。「お問い合わせ」タブを クリックするとお問い合わせフォームが表示されますので

操作でご不明な点がありましたらアガササポートまでお問合せください。

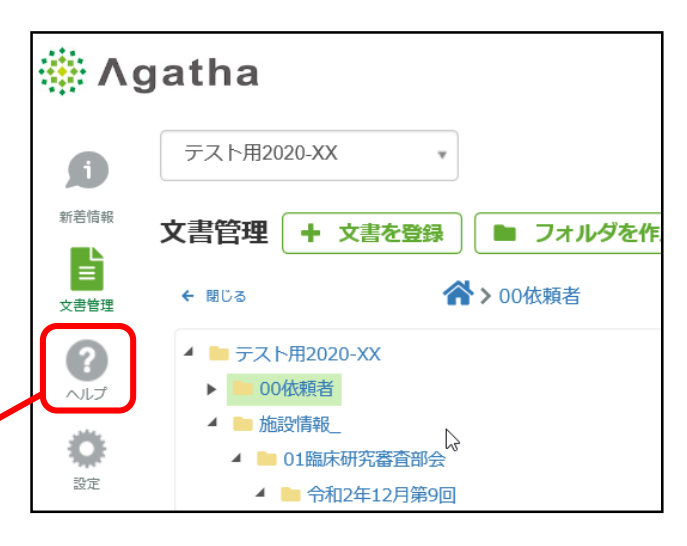

| Q         Sanch Reporter         Raittel         All         All                                                                                                    | A +L=55=2                                                         | アガザ株式会社(Agethe Inc.)                                   | 945-65                 |                                                                            |                                                                                                    |
|----------------------------------------------------------------------------------------------------|-------------------------------------------------------------------|--------------------------------------------------------|------------------------|----------------------------------------------------------------------------|----------------------------------------------------------------------------------------------------|
| Light Section         And Tup Sector         And Tup Sector         And Tup Sector           アガザヘルプロンターへよりなた         And Tup Sector         And Tup Sector <td>0</td> <td></td> <td>MOH4</td> <td></td> <td></td>                                                                                                    | 0                                                                 |                                                        | MOH4                   |                                                                            |                                                                                                    |
| 77/19 41.2 12 - 9 2,52 C 2 1<br>29 0 2,52 C 2 1<br>29 0 - 2,52 2,52 C 2 1 (28 - 0 - 2,52 C 28 (28 - 0 - 2,52 C 28                                                                                                    | C.L. Search helpcarter                                            |                                                        | 669-0177-              | ホーム ナレッジペース 思いらただの意思                                                       |                                                                                                    |
| aline.addra.2029-x2102 / 2021 (2021 - 2021 (2021 - 2021 - 20                                                                                                    | アガサヘルプセンターへ。<br>755~6プセンターでは、キレッ                                  | たうごそ!<br>SN-3,1097-17,0000 800-020ます。                  | 6299<br>(9:00~17:00 主日 | Agethe Inc.                                                                |                                                                                                    |
|                                                                                                    | 888-8059-427539-35<br>X-6 (sepergraphilis cent                    | s-CBS TANK-WAYERSWARD ADDA<br>Licewards-Waters-CEShi-v | E-mail                 | サービス内容                                                                     | 操作ガイド                                                                                                    |
| - ************************************                                                                                                    | <ul> <li>         ・ナシックバース単単規具         ・ション目的について     </li> </ul> |                                                        |                        | ※動作環境について教えてください                                                           | ◎ 操作ガイド応用機                                                                                                    |
| ・ ************************************                                                                                                    | <ul> <li>ワリースノート</li> <li>中国語行った。</li> </ul>                      |                                                        | Supportigies           | ◎ アガサ内で、編集ができるファイルの理想を検えてください                                              | ※ 湯作ガイド基本県                                                                                                    |
|                                                                                                    | · 第13<br>· 第15 赤一五                                                | ナレッジペース 問い合わせの                                         | ii da                  | のファイルが更新されたことを得る事はできますか?                                                   | B 管理書業作力イア                                                                                                    |
| 2017-01 - 100上版を放文でと思い。<br>2017-02 - 100上版を放文でと思い。<br>2017-02 - 100上版を放文でに思い。<br>2017-02 - 100上版を放文でに思い。<br>2017-02 - 100上版を放文でに思い。<br>2017-02 - 100上版を放文でに思い。<br>2017-02 - 100上版を放文でに思い。<br>2017-02 - 100上版を放文でに思い。<br>2017-02 - 100上版を放文でに思い。<br>2017-02 - 100上版を放文でに思いまた。<br>2017-02 - 100上版を放文でに思いまた。<br>2017-02 - 100上版を放文<br>2017-02 - 100上版を放文でに思いまた。<br>2017-02 - 100上版を放文でに思いまた。<br>2017-02 - 100上版を放文<br>2017-02 - 100上版を放文でに思いまた。<br>2017-02 - 100上版を放文でに思いまた。<br>2017-02 - 100上版を放文でに思いまた。<br>2017-02 - 100上版を放文<br>2017-02 - 100上版を放文でに思いまた。<br>2017-02 - 100上版を放文でに思いまた。<br>2017-02 - 100上版を放文でに思いまた。<br>2017-02 - 100上版を放文<br>2017-02 - 100上版を放文でに思いまた。<br>2017-02 - 100上版を放文でに思いまた。<br>2017-02 - 100L版を放文でに思いまた。<br>2017-02 - 100L版を放文でに思いまた。<br>2017-02 - 100L版を放文でのためでに思いまた。<br>2017-02 - 100L版を放文でに思いまた。<br>2017-02 - 100L版を放文でに思いまた。<br>2017-02 - 100L版を放文でに記述を成文でに思いまた。<br>2017-02 - 100L版を成文でにないた。<br>2017-02 - 100L版を成文でにないた。<br>2017-02 - 100L版を成文でにないたた。<br>2017-02 - 100L版を成本を注意でのためでにないた。<br>2017-02 - 100L版を成本を成本を注意でのでにまたまた。<br>2017-02 - 100L版を成本を成本をのた。<br>2017-02 - 100L版を成本を成本をのた。<br>2017-02 - 100L版を成本をのた。<br>2017-02 - 100L版を成本をのた。<br>2017-02 - 100L版を成本をのた。<br>2017-02 - 100L版を成本をのたまた。<br>2017-02 - 100L版を成本をのたまた。<br>2017-02 - 100L版を成本をのた。<br>2017-02 - 100L版を成 | - 1140                                                            |                                                        | _                      | 語」は出来家をか?                                                                  |                                                                                                    |
| #11                                                                                                    | armete Millio                                                     | わせの送信                                                  |                        | <b>フォルダアップロードの上層を相えてください。</b>                                              |                                                                                                    |
| 分類 - なし、                                                                                                    | No. Provide                                                       |                                                        |                        | ご事を表示                                                                      |                                                                                                    |
| カテゴリー     Officers / その他     (点) が開けません     (点) が開けません。       Agethesオー     Agethesオー     Agethesオー     >                                                                                                    |                                                                   |                                                        |                        | ~                                                                          | リリースノート                                                                                                    |
| カテゴリー Offices (その他 )<br>Ageotaxオー おし、 v                                                                                                    | 分類                                                                | -746                                                   |                        |                                                                            |                                                                                                    |
| Appthaオー おし・     Appthaオー                                                                                                    | 分類                                                                | -126-                                                  |                        | イルンが開けません                                                                  | D R2.4.Permace Nat                                                                                                    |
| Appendix                                                                                                    | 分類                                                                | -126-                                                  |                        | イルンが開けません。<br>(保存・保護で含ません。                                                 | E PC-4.Remace Nat                                                                                                    |
|                                                                                                    | 分類<br>カテゴリ-                                                       | -なし-<br>Others / その相                                   |                        | <ul> <li>(A) が開けません</li> <li>(保存・確認できません。</li> <li>レスを使用したいです</li> </ul>   | E PELEPHINA NO                                                                                                    |
|                                                                                                    | 分類<br>カテゴリー<br>Anatost                                            | -なし・<br>Otters / その相                                   |                        | <ul> <li>(方) が開けません</li> <li>(行う: 保護できません。)</li> <li>レスを変更したいです</li> </ul> | R2.4.Release Not                                                                                                    |
|                                                                                                    | 分明<br>カテゴリー<br>Agentat・                                           | - ones/その他<br>                                         | 0~17:00                | - (A) が開け掛せん<br>(分け・編集で含ません。<br>レスを装置したいです<br>                             | P.7.4. Persona Nutl<br>P.7.4. Persona Nutl<br>P.7 |
| Adatha Allu Titi V/A - Chitas://augaart.adathalife.com/portal/ia/home                                                                                                    | 分明<br>カテゴリー<br>Agetratt                                           | - キレー<br>- Ones/その他<br>- メレー<br>ポート 平日 9:0             | 0~17:00                | - (A) が聞けません<br>(分か・編集できません。<br>レスを感覚したいです<br>マ                            | 8 10 4 Линицо Ний                                                                                                    |

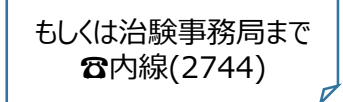